## 关于开展 2018 级研究生学籍信息自查工作的通知

各研究生培养学院、2018级研究生:

为确保 2018 级研究生注册信息的准确、真实,根据教育部《高 等学校学籍学历电子注册办法》的要求及教育厅相关文件精神,学校 决定对 2018 级研究生开展学籍自查工作,现将有关事宜通知如下:

一、学籍自查对象

2018级全体研究生。

二、研究生学籍自查流程

第一、进入学信网 : http://www. chsi. com. cn。

第二、进入"学籍查询"。

第三、填写自己注册的账号和密码。

第四、点击"立即登录"。

特别提醒:忘记用户名和密码可以根据网站提示找回。

第五、点击进入"学信档案"。

第六、核对学籍信息。

第七、核实无误后,请将"学籍信息"的截屏信息以 word 保存, 并注明登录账号和密码, A4 打印一份,手写签名,以班级为单位统 一收集后,由教研科报送研究生处备案。

#### 三、时间安排

2018年10月12日-10月19日。

#### 四、相关要求

1、请各单位加大宣传,提高学生对学籍信息重要性的认识。自

2007年始,国家实行普通高等学校研究生、本、专科新生学籍电子 注册制度,对取得学籍的学生实行学籍电子注册,未通过学籍电子注 册者,不能获得学历证书。

2、各学院要精心组织,确保按时、准确地完成新生学籍信息自查 工作。

3、如发现问题请及时与研究生处联系。

联系人: 杨磊

联系电话:外线 84190900 内线 6875。

请单位高度重视,及时组织研究生按要求认真核对,务必确保所有信息核对准确无误!

附件: 学籍自查网上查询流程

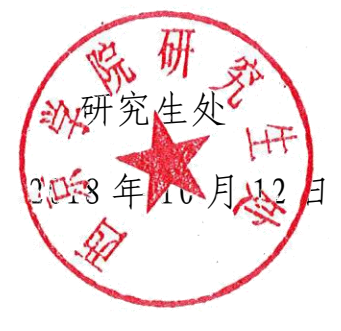

附件:

# 学籍自查网上查询流程

### 第一步:进入学信网(http://www.chsi.com.cn/),界面如下图所示:

| CHSI MILLI                                                                                                    | 定的学历表词唯一问题。 作用部          | 13-181997<br>8初始生現土工程指定月以,主要  | 聯士研究生招生非名称實施                       | NUL FELL | 站内搜索               | 授索            |
|----------------------------------------------------------------------------------------------------|--------------------------|-------------------------------|------------------------------------|----------|--------------------|---------------|
| <b>7889</b> (5                                                                                                    | ва сине объем            | 认证 医骨积对 学语档案                  | 高考 考研 政法报生                         | #8661    | 四大级重分 经系统名         | <b>联络 日本版</b> |
| "学籍查讨                                                                                                    | 旬",出现界面如                 | 山下:                           |                                    |          |                    |               |
| CHSI 学信                                                                                                    | 档案                       |                               |                                    | 学体門。     | 朝助中心   宮願电話:0      | 10-82199588   |
| "学信档案"是中                                                                                                    | 国高等数有学生信息网(简称            | "学信閒")各类学生个人                  | 信息档案的总称。涉及                         | 用户登      | *                  |               |
| 8号数件学生信息原意理平台关于生的学辑。学切,指主求联考信息。学生本人通过关省注意,特<br>的实际身份与数据单中的学籍、学历等信息实现绑定,实现免费注意和免费查询所有的个人档案信<br>并使自己拥有一份完整的学信电子档案。[详细] |                          |                               |                                    |          | 4/90,9/4029        |               |
| 0                                                                                                    |                          |                               | 6                                  | E ES     | s meth             | _             |
|                                                                                                    | ERBURN                   | <b>紙原以証服物</b><br>影響学历         | 合作中语<br>美国大学河 <sub>405</sub> 1yeeb |          | 2 2                | <u>.</u>      |
| THER<br>THE                                                                                                    | 高等字籍(中/英文)               | A Director                    |                                    |          |                    |               |
|                                                                                                    | 高等学祥(中/演文)<br>高等学历(中/演文) | 2001.1.0.0<br>09715<br>331.00 | RC                                 |          | (中国大学生<br>) 新生物通。所 | 就业)<br>两而动:   |

第二步:学信注册,点击上图右边的"注册",出现下图的注册页面。

点击"立即登录",出现下面的登录页面:

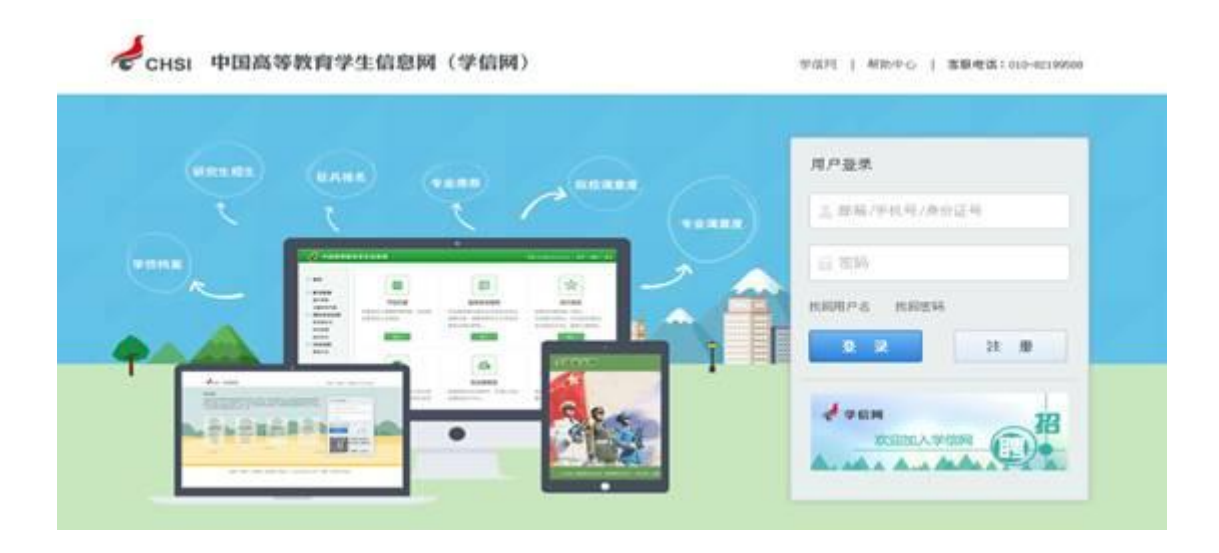

在上图中输入你注册时的邮箱、手机号或者身份证号任意一项,再输入密码,点击"登录", 就进入了下图的学籍查询页面。

| 🧳 中国高等教育                                                                           | <b>f学生信息网</b> | क्रास । अञ्चल । स्वास । स्वास । |      |             |       |
|------------------------------------------------------------------------------------|---------------|---------------------------------|------|-------------|-------|
| <ul> <li>首页</li> <li>账号管理</li> <li>基本值息</li> <li>设置空保问题</li> <li>绑定实名信息</li> </ul> | (日本)<br>学信档案  | <b>9</b><br>研究生招生               | 金兵报名 | <b>全业推荐</b> | 院校满意度 |
| 第定員份证<br>算定面積<br>規定手机<br>日志信息<br>登录日志 2014年低兵报名                                    | 安业满意度         | 就业状况调查                          |      |             |       |

点击"学信档案",出现下图:

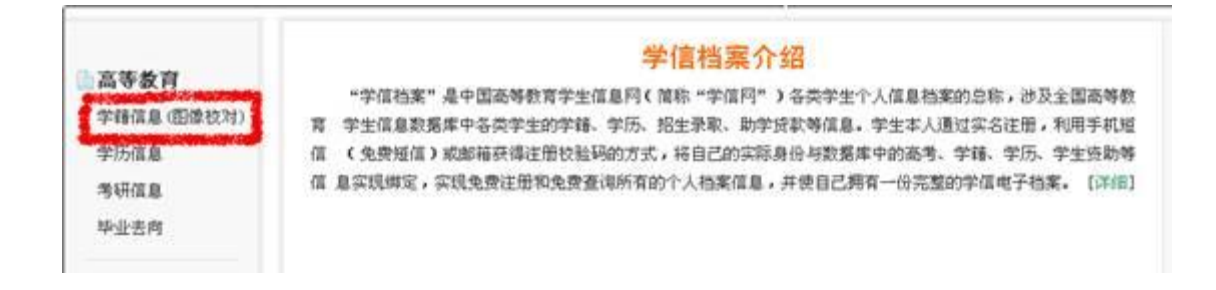

再点击"学籍信息",出现自己的学籍相关信息如下图:

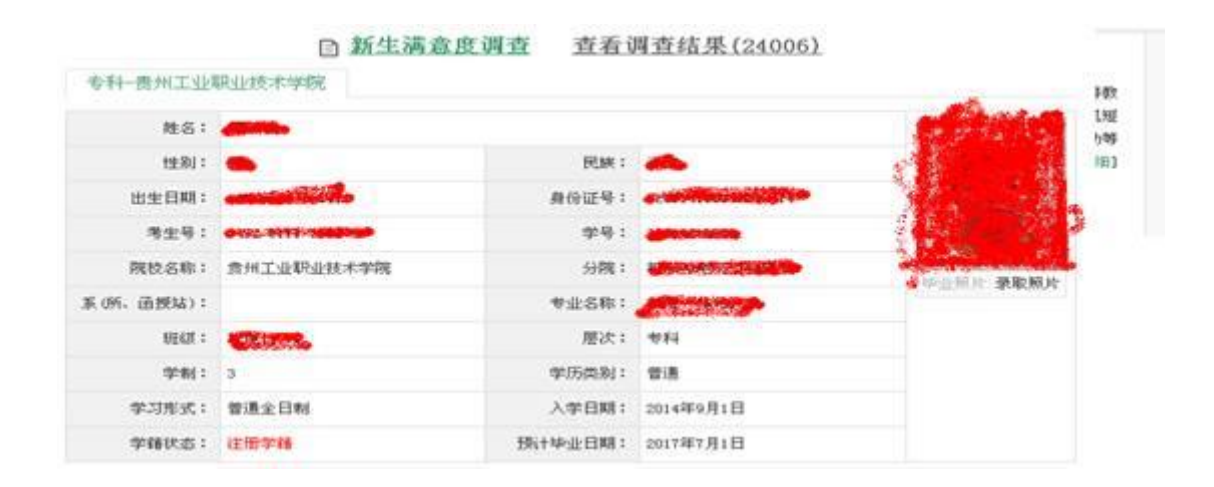

第三步:核对本人信息:姓名、院校名称、专业名称、学籍状态、图像等。

第四步:截屏,必须包含姓名、院校名称、专业名称、学籍状态等。(学籍状态一定要为:注册学籍)。如 下图:

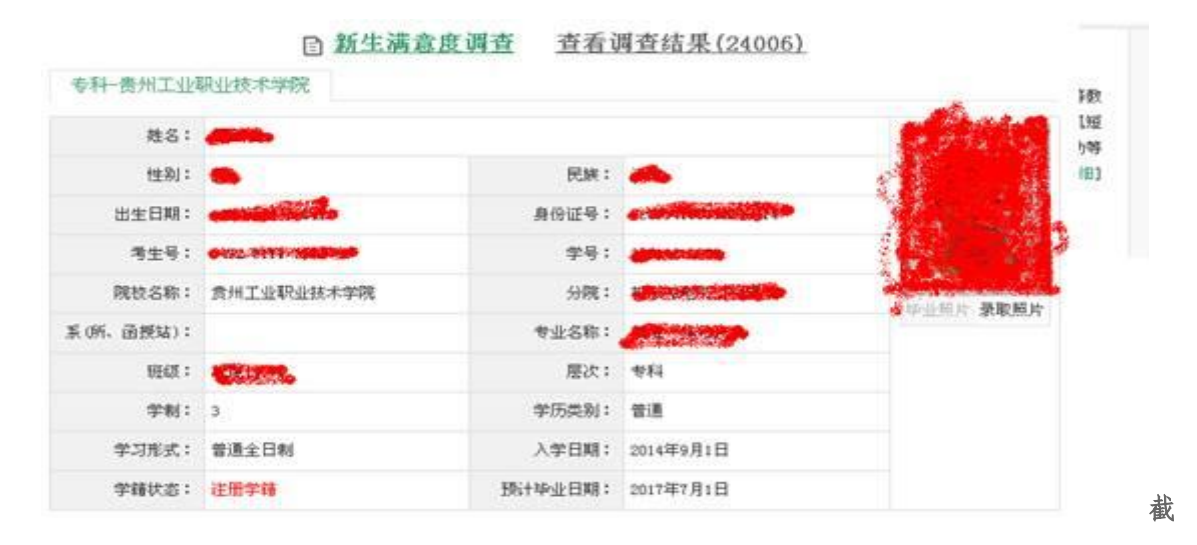

屏方法:

(1) 打开本人 QQ, 在你需要截图的网页上使用热键 Ctrl+Alt+A;

(2)用鼠标选择需要截图的区域,点击完成;

(3) 新建一个 word 文档,点击鼠标右键选择粘贴或者使用热键 Ctr1+V,保存好即可。